#### IOWA ECONOMIC DEVELOPMENT AUTHORITY DESTINATION IOWA

IowaGrants Training Webinar

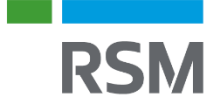

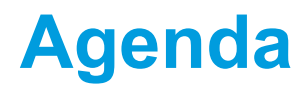

**Grant Recap** 

How to Submit a Claim

How to Submit a Quarterly Report

IowaGrants Correspondence Training

**Questions & Answers** 

# **GRANT RECAP**

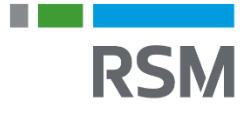

- The Destination Iowa Grant Program was designed to bolster the quality of life in Iowa's communities and attract visitors and new residents to the state
- The program has four separate funds: Economically Significant Development, Outdoor Recreation, Tourism Attraction, and Creative Placemaking
- Period of Performance: Award date to September 30, 2026
- Note that all funds need to be obligated by December 31, 2024, but can be expended until September 30, 2026

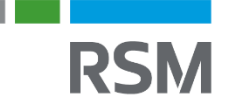

- The Destination Iowa Grant is paid out to Subrecipients on a reimbursement basis
- Reimbursement requests are to be submitted via lowaGrants
- Subrecipients can request up to 4 reimbursements per year
- Final reimbursement to be requested and finalized by **September 30, 2026**

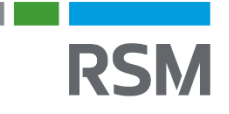

#### **Destination Iowa Disbursement & Reimbursement Requirements**

To be eligible for disbursement, the following are needed, if not provided previously:

- Executed agreement
- Procurement Policy
- Documentation to demonstrate 100% financing ٠
  - Resolution from governing entity for contribution (debt financing or cash), if applicable Donor & Grant Spreadsheet, if applicable Grant award letters, if applicable

  - Letter of credit from financial institution for debt financing (non-profit & for-profit)
- Resolution from entity's governing board
- Form W9
- Conflict of Interest Certification

When submitting for reimbursement, the following are needed:

- Draw Request Reimbursement Form
- Paid invoices
- Additional documentation as requested cancelled checks, invoices, receipts, staff time or payrolls, proof of payment, procurement support

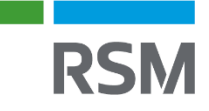

# Destination Iowa Disbursement & Reimbursement Requirements - GAX Form

#### **GAX Form Background**

- To receive reimbursement, the General Accounting Expenditure (GAX) form must be completed within IowaGrants
  - The State of Iowa uses this form to process payments
- Note: Grantee must fill out the correct GAX form that corresponds to their Destination Iowa Grant Award Fund Source (Economically Significant Development, Outdoor Recreation, Tourism Attraction, or Creative Placemaking)

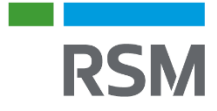

# HOW TO SUBMIT A CLAIM

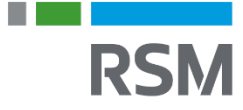

### **Submitting a Claim**

1. Select "Click Here to Access Single Sign on Tool" and sign in.

| 2 | IOWA GRANTS | Wekene te<br>IowaGra                            | ints.gov                                                                                                    |
|---|-------------|-------------------------------------------------|----------------------------------------------------------------------------------------------------|
|   | 6           | <sup>D</sup> Login                              |                                                                                                    |
| - |             | IowaGrants Users Click Here To Login            | Announcements                                                                                                    |
|   |             | Click Here to Access Single Sign On Tool        | *** NEW SYSTEM LOGIN PROCESS FOR ALL<br>USERS ***                                                                                                    |
|   | 1           | Interested in the current posted Opportunities? | All lowaGrants Users MUST always utilize the Single Sign On Tool to<br>sign into lowaGrants. (It is the first option under "login" at the top<br>of the page with the blue background.) "You will never use any of<br>the other fields on this page. |
|   | 1           | View Current Funding Opportunities              | Login instructions and a short video are available here,<br>https://dom.iowa.gov/iowa-grants-login                                                                                                    |
|   |             |                                                 | Contact your program manager should you have questions.                                                                                                    |
|   |             | L DISABLED (IOWA USERS DO NOT USE)              |                                                                                                    |
|   | 1           | User ID                                         |                                                                                                    |
|   |             | Password                                        |                                                                                                    |
|   |             | SIGN IN                                         |                                                                                                    |
|   |             |                                                 | Copyright © 2001-2022 Dulles Technology Partners                                                                                                    |
|   |             |                                                 | Dalles Technology Partners                                                                                                    |

#### 2. Select "Grants"

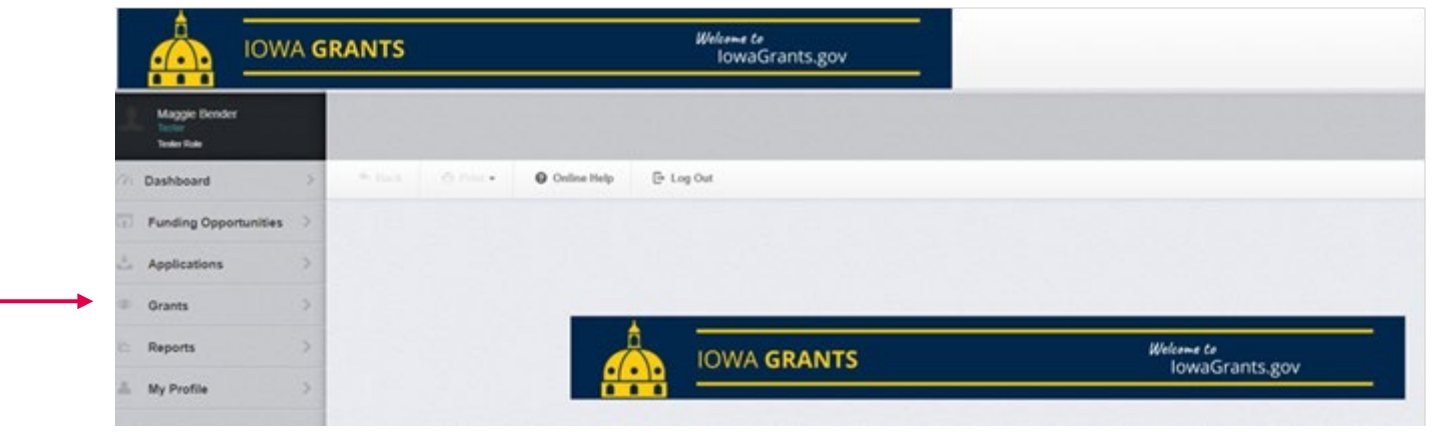

#### 3. Select applicable grant

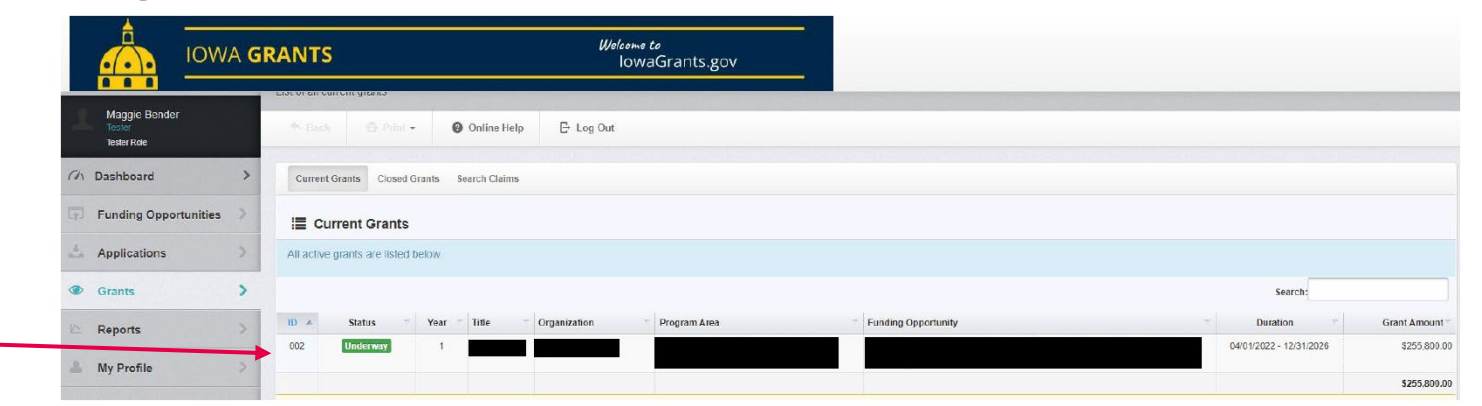

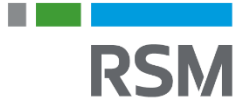

#### 4. Select "Claims"

| i≣ 0       | Grant Components        |
|------------|-------------------------|
| The gra    | ant forms appear below. |
|            |                         |
| Compone    | ent                     |
| General I  | nformation              |
| Contact I  | nformation              |
| Project In | formation               |
| Budget     |                         |
| Contract   | Amendments              |
| Conditior  | is to Disbursement      |
| Claims     |                         |
| Audit Doo  | cuments                 |
| Complian   | ce Forms/Status Reports |
| Electroni  | c Documents             |
| Correspo   | ndence                  |
| Funding    | Opportunity             |

RSM

#### 5. Select "+ Add Claim"

| 22. APP. Test. 001 - Test - 2022                    |                                                     |             |
|-----------------------------------------------------|-----------------------------------------------------|-------------|
| 22-ARF-Test-001 - Test-2022                         |                                                     |             |
| Status:                                             | Underway                                            |             |
| Program Area:                                       | American Rescue Plan - Destination Iowa             |             |
| Funding Opportunity:                                | 522844-Destination Iowa                             |             |
| Organization:                                       | Iowa Economic Development Authority                 |             |
| Grantee Contact:                                    |                                                     |             |
| Program Officer:                                    |                                                     |             |
| Awarded Amount:                                     |                                                     |             |
| Grant List Genera Contac Projec Budg                | get Contra Condit Claims Audit Compli Electr Corres | + Add Claim |
| All claims associated with this grant appear below. |                                                     |             |
|                                                     |                                                     |             |
| 12                                                  |                                                     | RSM         |

- 6. Select "Reimbursement" as the type
- 7. Enter in the reporting period
- 8. Indicate whether this is the final claim request
- 9. Click "Save Form"

| General Information - Claim                                                                        | Edit                                                                                                    | 9 ——                               | Save Form             |
|----------------------------------------------------------------------------------------------------|----------------------------------------------------------------------------------------------------|------------------------------------|-----------------------|
| In the form below, complete all required fields.<br>this grant, then the Final Request checkbox sh | Enter the report period of coverage for this claim. All expenses reported on this claim should have been incurred during this period of tin<br>uld be checked. | ne. If this is the last claim that | will be submitted for |
| Examples Quarterly Reporting Period: 1/1 - 3/31                                                    | 4/1 - 6/30, 7/1 - 9/30, and 10/1 - 12/31                                                                                                    |                                    |                       |
| Status*:                                                                                           |                                                                                                    |                                    |                       |
| 6 → Type*:                                                                                         | Reimbursement 🗸                                                                                                    |                                    |                       |
| 7 Report Period:                                                                                   |                                                                                                    |                                    |                       |
|                                                                                                    | Start Date End Date                                                                                                    |                                    |                       |
| 8 Final Request?*:                                                                                 | Yes No                                                                                                    |                                    |                       |
|                                                                                                    |                                                                                                    |                                    |                       |

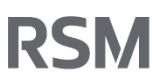

#### 10. Select "Reimbursement"

| Claim Preview Alert History Map                                           |           |                                      |                 |
|---------------------------------------------------------------------------|-----------|--------------------------------------|-----------------|
| Claim Details                                                             |           |                                      | 🔍 Preview Claim |
| Claim cannot be Submitted Currently     Claim components are not complete |           |                                      |                 |
| Component                                                                 | Complete? | Last Edited                          |                 |
| General Information                                                       | ~         | Sep 25, 2023 9:28 AM - Maggie Bender |                 |
| Reimbursement                                                             |           |                                      |                 |
| GAX/Claim Certification                                                   |           | -                                    |                 |
| Expense Documentation                                                     |           |                                      |                 |
| Misc. Claim Documents                                                     |           | -                                    |                 |

#### 11. Select "Edit Reimbursement"

| Reimbursemer           | nt - Current Ve         | rsion                        |                     |                                                     |                                               |                                                      |                                               |                                                |                        |                                        |                                  |                                 |                                         |                           |                                          |
|------------------------|-------------------------|------------------------------|---------------------|-----------------------------------------------------|-----------------------------------------------|------------------------------------------------------|-----------------------------------------------|------------------------------------------------|------------------------|----------------------------------------|----------------------------------|---------------------------------|-----------------------------------------|---------------------------|------------------------------------------|
| Reimbursemen           | t                       |                              |                     |                                                     |                                               |                                                      |                                               |                                                |                        |                                        |                                  |                                 |                                         | Z Edit Reimburs           | sement                                   |
| Budget Category        | 1<br>Approved<br>Budget | 2<br>Expenses<br>This Period | 3<br>Paid<br>Claims | 4<br>Paid Claims &<br>Expenses this Period<br>(2+3) | 5<br>Available Balance<br>(Unpaid)<br>(1 - 4) | 6<br>Prior Expenses<br>(Submitted Not Paid)<br>(7-4) | 7<br>Total Claimed<br>(All Statuses)<br>(4+6) | 8<br>Remaining Balance<br>(Unclaimed)<br>(1-7) | 9<br>Contract<br>Match | 10<br>Match Expenses<br>This<br>Period | 11<br>Prior<br>Match<br>Expenses | 12<br>Total<br>Match<br>(10+11) | 13<br>Remaining<br>Match<br>Requirement | 14<br>Match<br>Percentage | 15<br>Total<br>Claim<br>Amount<br>(2+10) |
| Undefined Section Name |                         |                              |                     |                                                     |                                               |                                                      |                                               |                                                |                        |                                        |                                  |                                 |                                         |                           |                                          |
| Total Amt Requested    | \$100.00                | \$0.00                       | \$0.00              | \$0.00                                              | \$100.00                                      | \$0.00                                               | \$0.00                                        | \$100.00                                       | \$5.00                 | \$0.00                                 | \$0.00                           | \$0.00                          | \$5.00                                  | 0.00%                     | \$0.0                                    |
|                        | \$100.00                | <mark>\$0.00</mark>          | \$0.00              | \$0.00                                              | \$100.00                                      | \$0.00                                               | \$0.00                                        | \$100.00                                       | \$5.00                 | \$0.00                                 | \$0.00                           | \$0.00                          | \$5.00                                  | ?%                        | \$0.0                                    |
|                        | \$100.00                | \$0.00                       | \$0.00              | \$0.00                                              | \$100.00                                      | \$0.00                                               | \$0.00                                        | \$100.00                                       | \$5.00                 | \$0.00                                 | \$0.00                           | \$0.00                          | \$5.00                                  | ?%                        | \$0.0                                    |

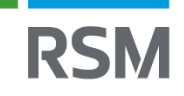

12. Complete the reimbursement chart

#### 13. Click "Save Reimbursement"

| Reimbursem             | ent - Edit              |                              |                     |                                                     |                                               |                                                      |                                               |                                                |                        |                                        |                                  |                                 | 🕒 S                                     | ave Reimburs              | ement                                   |
|------------------------|-------------------------|------------------------------|---------------------|-----------------------------------------------------|-----------------------------------------------|------------------------------------------------------|-----------------------------------------------|------------------------------------------------|------------------------|----------------------------------------|----------------------------------|---------------------------------|-----------------------------------------|---------------------------|-----------------------------------------|
| Budget Category        | 1<br>Approved<br>Budget | 2<br>Expenses<br>This Period | 3<br>Paid<br>Claims | 4<br>Paid Claims &<br>Expenses this Period<br>(2+3) | 5<br>Available Balance<br>(Unpaid)<br>(1 - 4) | 6<br>Prior Expenses<br>(Submitted Not Paid)<br>(7-4) | 7<br>Total Claimed<br>(All Statuses)<br>(4+6) | 8<br>Remaining Balance<br>(Unclaimed)<br>(1-7) | 9<br>Contract<br>Match | ⊀0<br>Match Expenses<br>This<br>Period | 11<br>Prior<br>Match<br>Expenses | 12<br>Total<br>Match<br>(10+11) | 13<br>Remaining<br>Match<br>Requirement | 14<br>Match<br>Percentage | 15<br>Total<br>Claim<br>Amoun<br>(2+10) |
| Undefined Section Name |                         |                              |                     |                                                     |                                               |                                                      |                                               |                                                |                        |                                        |                                  |                                 |                                         |                           |                                         |
| Total Amt Requested    | \$100.00                | 100.00                       | \$0.00              | \$0.00                                              | \$100.00                                      | \$0.00                                               | \$0.00                                        | \$100.00                                       | \$5.00                 | 100.00                                 | \$0.00                           | \$0.00                          | \$5.00                                  | 0.00%                     | \$0.0                                   |
|                        | \$100.00                | \$0.00                       | \$0.00              | \$0.00                                              | \$100.00                                      | \$0.00                                               | \$0.00                                        | \$100.00                                       | \$5.00                 | \$0.00                                 | \$0.00                           | \$0.00                          | \$5.00                                  | ?%                        | \$0.00                                  |

#### 14. Click "Mark as Complete"

| 🗗 Reimburseme          | nt - Current Ve         | rsion                        |                     |                                                     |                                               |                                                      |                                               |                                                |                        |                                        |                                  |                                 | Ļ                                       |                           |                                          |
|------------------------|-------------------------|------------------------------|---------------------|-----------------------------------------------------|-----------------------------------------------|------------------------------------------------------|-----------------------------------------------|------------------------------------------------|------------------------|----------------------------------------|----------------------------------|---------------------------------|-----------------------------------------|---------------------------|------------------------------------------|
| Reimburseme            | nt                      |                              |                     |                                                     |                                               |                                                      |                                               |                                                |                        |                                        | 1                                | 🗸 Mark a                        | is Complete                             | 🕼 Edit Reimbur            | sement                                   |
| Budget Category        | 1<br>Approved<br>Budget | 2<br>Expenses<br>This Period | 3<br>Paid<br>Claims | 4<br>Paid Claims &<br>Expenses this Period<br>(2+3) | 5<br>Available Balance<br>(Unpaid)<br>(1 - 4) | 6<br>Prior Expenses<br>(Submitted Not Paid)<br>(7-4) | 7<br>Total Claimed<br>(All Statuses)<br>(4+6) | 8<br>Remaining Balance<br>(Unclaimed)<br>(1-7) | 9<br>Contract<br>Match | 10<br>Match Expenses<br>This<br>Period | 11<br>Prior<br>Match<br>Expenses | 12<br>Total<br>Match<br>(10+11) | 13<br>Remaining<br>Match<br>Requirement | 14<br>Match<br>Percentage | 15<br>Total<br>Claim<br>Amount<br>(2+10) |
| Undefined Section Name |                         |                              |                     |                                                     |                                               |                                                      |                                               |                                                |                        |                                        |                                  |                                 |                                         |                           |                                          |
| Total Amt Requested    | \$100.00                | \$100.00                     | \$0.00              | \$100.00                                            | \$0.00                                        | \$0.00                                               | \$100.00                                      | \$0.00                                         | \$5.00                 | \$100.00                               | \$0.00                           | \$100.00                        | (\$95.00                                | ) 50.00%                  | \$200.00                                 |
|                        | \$100.00                | \$100.00                     | \$0.00              | \$100.00                                            | \$0.00                                        | \$0.00                                               | \$100.00                                      | \$0.00                                         | \$5.00                 | \$100.00                               | \$0.00                           | \$100.00                        | (\$95.00                                | ) 50.00%                  | \$200.00                                 |
|                        | \$100.00                | \$100.00                     | \$0.00              | \$100.00                                            | \$0.00                                        | \$0.00                                               | \$100.00                                      | \$0.00                                         | \$5.00                 | \$100.00                               | \$0.00                           | \$100.00                        | (\$95.00                                | ) 50.00%                  | \$200.00                                 |

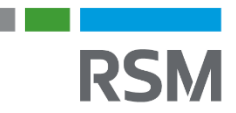

#### 15. Click "GAX/Claim Certification"

| Claim Preview Alert History Map                                                           |           |                                       |  |
|-------------------------------------------------------------------------------------------|-----------|---------------------------------------|--|
| Olaim Details                                                                             |           |                                       |  |
| Claim cannot be Submitted Currently <ul> <li>Claim components are not complete</li> </ul> |           |                                       |  |
| Component                                                                                 | Complete? | Last Edited                           |  |
| General Information                                                                       | ✓         | Sep 25, 2023 9:28 AM - Maggie Bender  |  |
| Daimhureamant                                                                             | ~         | Sep 25, 2023 8:48 PM - Maggie Bender  |  |
| Reinibulsement                                                                            |           |                                       |  |
| GAX/Claim Certification                                                                   |           | Sep 25, 2023 11:36 AM - Maggie Bender |  |
| GAX/Claim Certification Expense Documentation                                             |           | Sep 25, 2023 11:36 AM - Maggie Bender |  |

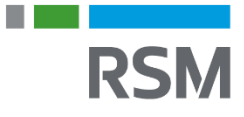

16. Click "GAX" and upload the file and complete the description

17. Click "Request for Reimbursement and Certification of Compliance" and upload the file and complete the description Attach File

18. Click "Mark as Complete" Attach File Save File X Cancel Upload File Select file Description\*: Description 500 character(s) let Claim List Genera Reimbu GAX/CI Expens Misc GAX/Claim Certification - Current Version In order to process your GAX as quickly as possible, please follow these instructions. Please download a new GAX each time you complete a claim so that all the data is the most up to date. Fill out the highlighted fields ONLY: 16 & 17 1. Document Number - Claim Number (this number should match the claim number submitted for approval). Once entered, the vendor's invoice number and the report number will auto populate. 2. Vendor Name and Address - Recipient Name and Address, City, State and Zip 3. Contract Number - Year-program-number 4. Total Price - Dollar Amount of the Claim 5. Vendor Code - This number is found in the General Information Component at the bottom of the form as the vendor # Once the above is completed the GAX needs to be signed under the CLAIMANT'S CERTIFICATION: Date - Date Claimant Signed GAX Title - Title of Claimant Claimant's Signature - Authorized Signature typically the same person that signed the Grant contract. Annual Attachments Mark as Complete Named Attachment Required Description File Name 12 Type Size Upload Date Delete? Please download the GAX and complete all sections. Please be sure to sign the GAX before uploading with the claim. Download the Request for Reimbursement and Certification of Compliance template. Be sure all recipients sign the form before uploading. 16 ~ GAN 17 Request for Reimbursement and Certification of Compliance

19. Click "Expense Documentation"

20. Indicate whether all invoices and/or expense documentation has been uploaded to support this claim

21. Click "Save Form"

| Claim Preview Alert History Map                                                           |                  |
|-------------------------------------------------------------------------------------------|------------------|
| Olaim Details                                                                             |                  |
| Claim cannot be Submitted Currently <ul> <li>Claim components are not complete</li> </ul> |                  |
| Component                                                                                 | Complete?        |
|                                                                                           |                  |
| General Information                                                                       | ~                |
| General Information Reimbursement                                                         | ✓<br>✓           |
| General Information<br>Reimbursement<br>GAX/Claim Certification                           | ✓<br>✓<br>✓<br>✓ |
| General Information<br>Reimbursement<br>GAX/Claim Certification<br>Expense Documentation  | ✓<br>✓<br>✓      |

| E Expense Documentation                                                                  |                  |  | 21 | Save Form |
|------------------------------------------------------------------------------------------|------------------|--|----|-----------|
| Have all invoices and/or expense documentation been<br>uploaded to support this claim?*: | No <b>v 4</b> 20 |  |    |           |
|                                                                                          |                  |  |    |           |
|                                                                                          |                  |  |    |           |
| This section will to be completed by IEDA staff                                          |                  |  |    |           |
| Has the Expense Documentation been reviewed by an<br>IEDA Project Manager?:              |                  |  |    |           |
| Project Manager Name:                                                                    |                  |  |    |           |
| Are there any issues with this claim?:                                                   |                  |  |    |           |
| Enter the date issues with this claim were resolved:                                     |                  |  |    |           |
| Project Manager Comments:                                                                |                  |  |    |           |
|                                                                                          |                  |  |    | Save Form |
|                                                                                          |                  |  |    |           |

19

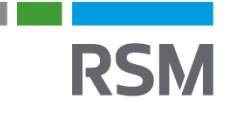

22. Click "Add Row"

- 23. Complete the expense documentation for each invoice
- 24. Click "Save Row"

25. Repeat steps 22-24 until all expenses requested in this claim are uploaded

| Expense Documentation        | _           | 2    | 24 Save Row |
|------------------------------|-------------|------|-------------|
| Vendor*:                     |             |      |             |
| Invoice #:                   |             |      |             |
| Invoice Date:                |             |      |             |
| Expense Description:         |             |      |             |
| Grant Amount:                | \$0         |      |             |
| Match Amount:                | \$0         | - 23 |             |
| Total Invoice Amount:        |             |      |             |
| Council/Board Approval Date: |             |      |             |
| Check #:                     |             |      |             |
| Paid Date:                   |             |      |             |
| Scanned<br>Documentation:    | Select file |      |             |

26. Update whether all invoices and/or expense documentation has been uploaded to support this claim

#### 27. Click "Mark as Complete"

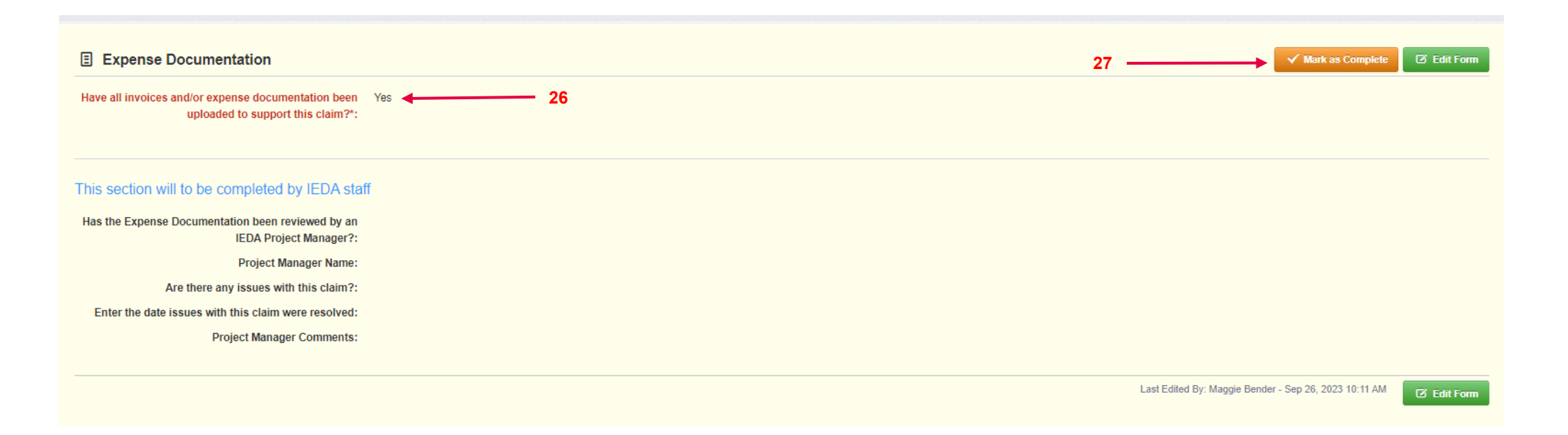

#### 28. Click "Misc. Claim Documents"

> Here you can upload any other additional documents relevant to the claim or requested

| Claim Details                                                             |             |
|---------------------------------------------------------------------------|-------------|
| Claim cannot be Submitted Currently     Claim components are not complete |             |
| Component                                                                 | Complete?   |
|                                                                           |             |
| General Information                                                       | ✓           |
| General Information                                                       | ✓<br>✓      |
| General Information<br>Reimbursement<br>GAX/Claim Certification           | ✓<br>✓<br>✓ |

- 29. Click "Add New Attachment"
- 30. Upload the file and add a description
- 31. Click "Save File"
- 32. Repeat steps 29-31 as needed
- 33. Once all files are uploaded, or if there are none to upload, click "Mark as Complete"

| Misc. Claim Documents - Current Vers  | ion         |                                          |                                              |                    |      |                    | 33                 | 29                 |
|---------------------------------------|-------------|------------------------------------------|----------------------------------------------|--------------------|------|--------------------|--------------------|--------------------|
| Other Attachments                     |             |                                          |                                              |                    |      |                    | ✓ Mark as Complete | + Add New Attachme |
| escription                            | File Name 🖸 |                                          |                                              | Туре               | Size | Upload Date        |                    | Delete             |
|                                       |             |                                          |                                              | No files attached. |      |                    |                    |                    |
|                                       |             | <ul> <li>Attach</li> <li>30 -</li> </ul> | File Upload File*: Description*: Description | Select file        |      | Save File X Cancel |                    |                    |
| 22                                    |             |                                          | 500 character(s) left                        | 20                 |      | 31                 |                    | R                  |
| © 2023 RSM US LLP. All Rights Reserve | ed.         |                                          |                                              |                    |      |                    |                    |                    |

The claim should state "Claim is in compliance and is ready for Submission," and there should be checkmarks next to all claim components

#### 34. Click "Submit Claim"

| olain foron hor houry map                           |           |                                              |
|-----------------------------------------------------|-----------|----------------------------------------------|
| O Claim Details                                     |           | 34 — Submit Claim X Withdraw Q Preview Claim |
| Claim is in compliance and is ready for Submission! | $\bigcap$ |                                              |
| Component                                           | Complete? | Last Edited                                  |
| General Information                                 | ✓         | Sep 25, 2023 9:28 AM - Maggie Bender         |
| Reimbursement                                       | ×         | Sep 25, 2023 8:48 PM - Maggie Bender         |
| GAX/Claim Certification                             | ×         | Sep 26, 2023 10:03 AM - Maggie Bender        |
| Expense Documentation                               |           | Sep 26, 2023 10:19 AM - Maggie Bender        |
| Misc. Claim Documents                               | ✓         | Sep 26, 2023 10:16 AM - Maggie Bender        |

#### 35. Click "Submit"

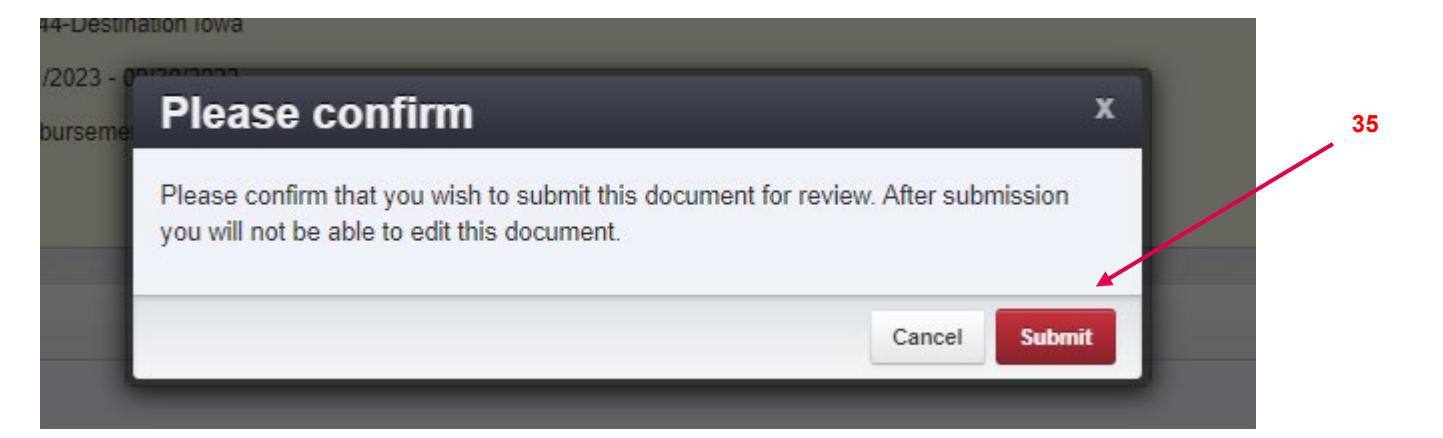

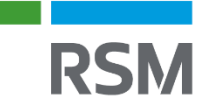

# HOW TO SUBMIT A QUARTERLY REPORT

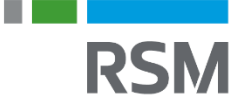

### **Submitting a Quarterly Report**

1. Select "Click Here to Access Single Sign on Tool" and sign in.

|   | ₽ Login                         |                                 |                                                                                                    |
|---|---------------------------------|---------------------------------|----------------------------------------------------------------------------------------------------|
| ~ | D IowaGrants Us                 | ers Click Here To Login         | Announcements                                                                                                    |
|   | Click Here to                   | Access Single Sign On Tool      | *** NEW SYSTEM LOGIN PROCESS FOR ALL                                                                                                    |
|   | T <sub>T</sub> Interested in th | e current posted Opportunities? | All lowaGrants Users MUST always utilize the Single Sign On Tool to<br>sign into lowaGrants. (It is the first option under "login" at the top<br>of the page with the blue background.) "You will never use any of<br>the other fields on this page. |
|   | View Curre                      | nt Funding Opportunities        | Login instructions and a short video are available here,<br>https://dom.iowa.gov/iowa.grants-login                                                                                                    |
|   |                                 |                                 | Contact your program manager should you have questions.                                                                                                    |
|   | 1 DISABLED (IOV                 | A USERS DO NOT USE)             |                                                                                                    |
|   | Disor ID                        |                                 |                                                                                                    |
|   | Password                        |                                 |                                                                                                    |
|   |                                 |                                 |                                                                                                    |

#### 2. Select "Grants"

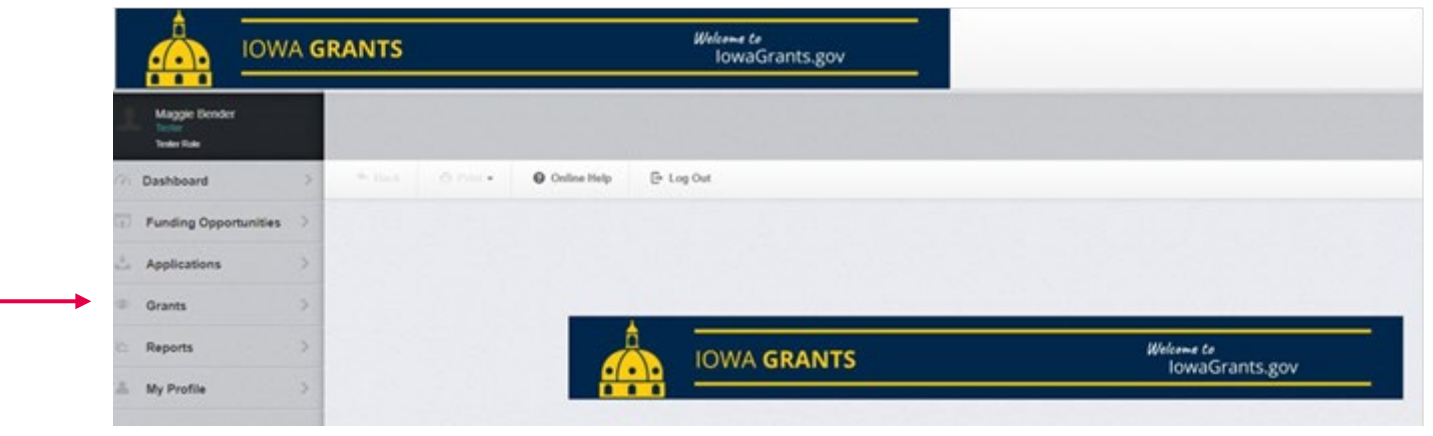

#### 3. Select applicable grant

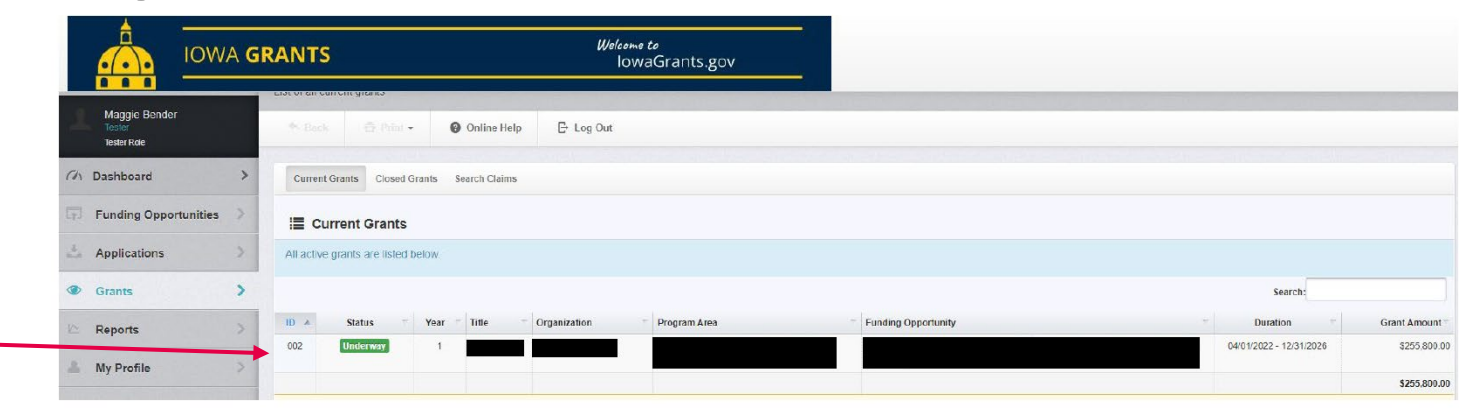

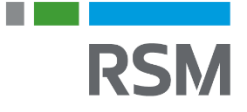

#### 4. Select "Compliance Forms/Status Reports"

|   | E Grant Components              |
|---|---------------------------------|
|   | The grant forms appear below.   |
|   | Component                       |
|   | General Information             |
|   | Contact Information             |
|   | Project Information             |
|   | Budget                          |
|   | Contract Amendments             |
|   | Conditions to Disbursement      |
|   | Claims                          |
|   | Audit Documents                 |
| • | Compliance Forms/Status Reports |
|   | Electronic Documents            |
|   | Correspondence                  |
|   | Funding Opportunity             |
|   |                                 |

RSM

5. Select the status report for the applicable reporting period

| 22-ARP-Test-001 - Test - 2022                          |                             |               |             |                  |          |                     |                     |
|--------------------------------------------------------|-----------------------------|---------------|-------------|------------------|----------|---------------------|---------------------|
| Status:                                                | Underway                    |               |             |                  |          |                     |                     |
| Program Area:                                          | American Rescue Plan - Dest | nation Iowa   |             |                  |          |                     |                     |
| Funding Opportunity:                                   | 522844-Destination Iowa     |               |             |                  |          |                     |                     |
| Organization: Iowa Economic Development Authority      |                             |               |             |                  |          |                     |                     |
| Grantee Contact:                                       |                             |               |             |                  |          |                     |                     |
| Program Officer:                                       |                             |               |             |                  |          |                     |                     |
| Awarded Amount:                                        |                             |               |             |                  |          |                     |                     |
| Grant List Genera Contac Projec Budg                   | et Contra Condit Cla        | ims Audit Cor | mpli Electr | Corres           |          |                     |                     |
| Compliance Forms/Status Reports                        | 5                           |               |             |                  |          |                     | + Add Status Report |
| All status reports created for this grant appear below | Ν.                          |               |             |                  |          |                     |                     |
| ID 🔺                                                   | Туре                        | Status Title  | e 👘         | Reporting Period | Due Date | Last Submitted Date | T Arrived           |
| 22-ARP-Test-001 - 001                                  | Quarterly Report            | Editing Test  | t           | -                |          |                     |                     |
|                                                        |                             |               |             |                  |          |                     |                     |

#### 6. Click "Edit Status Report"

| Status Report Deta                                                       | ils                                     |                                      | X Withdraw 🖉 Copy 🗹 Edit Status Repo |
|--------------------------------------------------------------------------|-----------------------------------------|--------------------------------------|--------------------------------------|
| 22 ADD Test 00                                                           | 1 Test 2022                             |                                      |                                      |
| 22-ARP- lest-00                                                          | 1 - 1est - 2022                         |                                      |                                      |
| Status Report Details                                                    |                                         |                                      |                                      |
| Funding Opportunity:                                                     | 522844-Destination Iowa                 | Initial Submit Date:                 |                                      |
|                                                                          | American Rescue Plan - Destination Iowa | Initially Submitted By:              |                                      |
| Program Area:                                                            |                                         | Last Submit Date:                    |                                      |
| Program Area:<br>Status:                                                 | Editing                                 | Last Jubilit Date.                   |                                      |
| Program Area:<br>Status:<br>Status Report Number:                        | Editing<br>001                          | Last Submit Date.                    |                                      |
| Program Area:<br>Status:<br>Status Report Number:<br>Status Report Type: | Editing<br>001<br>Quarterly Report      | Last Submitted By:<br>Approved Date: |                                      |

#### 7. Click "Quarterly Status Report"

| Status Report Preview Alert History Map                                                                   |           |                                    |                                           |
|----------------------------------------------------------------------------------------------------|-----------|------------------------------------|-------------------------------------------|
| Status Report Details                                                                                     |           |                                    | X Withdraw 2 Copy Q Preview Status Report |
| Status Report cannot be Submitted Currently <ul> <li>Status Report components are not complete</li> </ul> |           |                                    |                                           |
| Component                                                                                                 | Complete? | Last Edited                        |                                           |
| General Information                                                                                       | ~         | Jul 20, 2023 11:58 AM - Don Dursky |                                           |
| Quarterly Status Report                                                                                   |           | Jul 20, 2023 11:58 AM - Don Dursky |                                           |

#### 8. Click "Edit Form"

| Status Report: 001                                                                                                    |                                                                                                    |
|----------------------------------------------------------------------------------------------------|----------------------------------------------------------------------------------------------------|
| Status Report Status:                                                                                                    | Editing                                                                                                    |
| Grant Title:                                                                                                    | 22-ARP-Test-001 - Test                                                                                                    |
| Program Area:                                                                                                    | American Rescue Plan - Destination Iowa                                                                                                    |
| Funding Opportunity:                                                                                                    | 522844-Destination Iowa                                                                                                    |
| Reporting Period:                                                                                                    |                                                                                                    |
| Status Report Type:                                                                                                    | Quarterly Report                                                                                                    |
| Submitted By:                                                                                                    |                                                                                                    |
| Report List     Genera     Quarter       Quarterly Status Report - Current Ve       Quarterly project performance reports are required otherwise directed by the Authority. Failure to compobligations related to this grant agreement are inclused otherwise directed by the Authority. | rsion<br>per section 3.5 and 5.3 of the Destination Iowa grant agreement. The report for each prior Calendar Year quarter shall be due on the 10th day of January, April, July, and October or as<br>ly with quarterly performance reporting may result in default and repayment of grant funds. Definitions from Iowa Department of Management Policy 810.002.01 for expenditures and<br>ded below to assist you with completion of this report. |
| Quarterly Report  Grant Reimbursements during reporting period:  Project EXPENDITURES during reporting period:                                                                                                    | 🗹 Edit Form                                                                                                    |

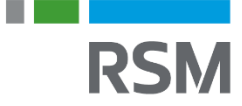

# 9. Complete all fields10. Click "Save Form"

|   | Quarterly Report                                       | Save Form                                                                            | <b>←</b> 10 |
|---|--------------------------------------------------------|--------------------------------------------------------------------------------------|-------------|
|   | Grant Reimbursements during reporting                  | sriod: \$0                                                                           |             |
|   | Project EXPENDITURES during reporting                  | sriod: \$0                                                                           |             |
|   | Cumulative Project EXPENDITURES as of the<br>reporting | nd of \$0<br>ariod:                                                                  |             |
|   | Status of Comp                                         | etion:                                                                               |             |
|   |                                                        | Total Cumulative Project Expenditure divided by project adopted budget= completion % |             |
|   | Project OBLIGATIONS during reporting                   | sriod: \$0                                                                           |             |
|   | Cumulative Project OBLIGATIONS as of<br>reporting      | nd of \$0<br>sriod:                                                                  |             |
| ۹ | Progress Narrative                                     |                                                                                      |             |
| • | Has construction Sta                                   | ted?:                                                                                |             |
|   | Describe project milestones of progress to             | date:                                                                                |             |
|   |                                                        |                                                                                      |             |
|   |                                                        |                                                                                      |             |
|   |                                                        |                                                                                      |             |
|   |                                                        | 500 character(s) left                                                                |             |
|   | Photos of P                                            | oject: Select file                                                                   |             |
|   |                                                        | If multiple photos, scan into a single file and upload                               |             |
|   | Is the Adopted Project Budget greate<br>\$10,00        | than ,000:                                                                           |             |

#### 11. Click "Mark as Complete"

| Report List Genera Quarte                                                                                                    |                                                                                                    |                                                            |
|----------------------------------------------------------------------------------------------------|----------------------------------------------------------------------------------------------------|------------------------------------------------------------|
| Current Version                                                                                                    |                                                                                                    |                                                            |
| Quarterly project performance reports are required per se<br>Failure to comply with quarterly performance reporting ma<br>with completion of this report. | ection 3.5 and 5.3 of the Destination lowa grant agreement. The report for each prior Calendar Year quarter shall be due on the 10th day of January, April, July, and October or as otherwise<br>ay result in default and repayment of grant funds. Definitions from lowa Department of Management Policy 810.002.01 for expenditures and obligations related to this grant agreement are i | directed by the Authority.<br>included below to assist you |
| Quarterly Report                                                                                                    | V Ma                                                                                                    | ark as Complete 🛛 Edit Form                                |
| Grant Reimbursements during reporting period:                                                                                                    | \$100.00                                                                                                    | 1                                                          |
| Project EXPENDITURES during reporting period:                                                                                                    | \$100.00                                                                                                    |                                                            |
| Cumulative Project EXPENDITURES as of the end of<br>reporting period:                                                                                     | \$100.00                                                                                                    | I                                                          |
| Status of Completion:                                                                                                    | 1.0%                                                                                                    |                                                            |
|                                                                                                    | Total Cumulative Project Expenditure divided by project adopted budget= completion %                                                                                                    |                                                            |
| Project OBLIGATIONS during reporting period:                                                                                                    | \$100.00                                                                                                    |                                                            |
| Cumulative Project OBLIGATIONS as of end of<br>reporting period:                                                                                          | \$100.00                                                                                                    |                                                            |

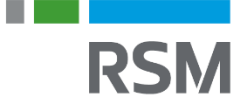

#### 12. Click "Submit Status Report"

| Status Report: 001                                 |                                         |           |                                      |                                                                  |
|----------------------------------------------------|-----------------------------------------|-----------|--------------------------------------|------------------------------------------------------------------|
| Status Report Status:                              | Editing                                 |           |                                      |                                                                  |
| Grant Title:                                       | 22-ARP-Test-001 - Test                  |           |                                      |                                                                  |
| Program Area:                                      | American Rescue Plan - Destination Iowa |           |                                      |                                                                  |
| Funding Opportunity:                               | 522844-Destination Iowa                 |           |                                      |                                                                  |
| Reporting Period:                                  |                                         |           |                                      |                                                                  |
| Status Report Type:                                | Quarterly Report                        |           |                                      | /                                                                |
| Submitted By:                                      | -                                       |           |                                      |                                                                  |
|                                                    |                                         |           |                                      |                                                                  |
| Status Report Preview Alert History Map            |                                         |           |                                      |                                                                  |
| Status Report Details                              |                                         |           |                                      | Submit Status Report X Withdraw 🛛 🖓 Copy 🔍 Preview Status Report |
| Status Report is in compliance and is ready for Su | bmission!                               |           |                                      |                                                                  |
| Component                                          |                                         | Complete? | Last Edited                          |                                                                  |
| General Information                                |                                         | ~         | Jul 20, 2023 11:58 AM - Don Dursky   |                                                                  |
| Quarterly Status Report                            |                                         | ~         | Sep 25, 2023 8:32 PM - Maggie Bender |                                                                  |

#### 13. Click "Submit"

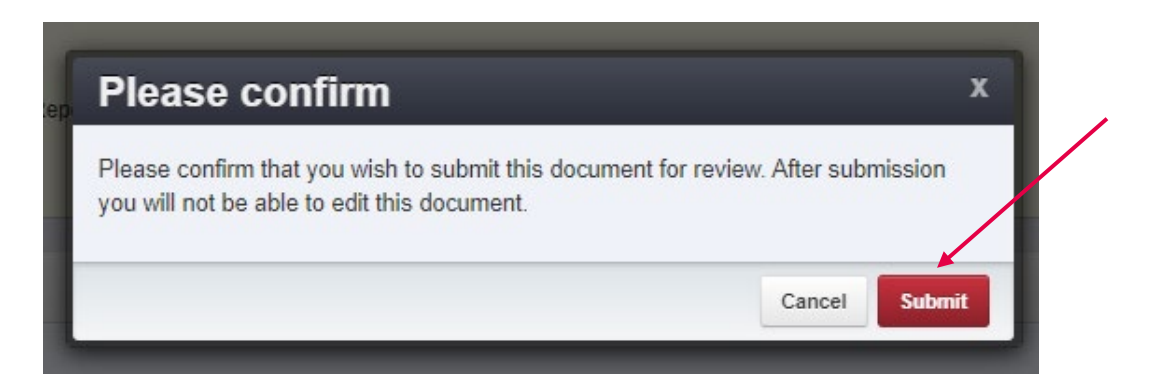

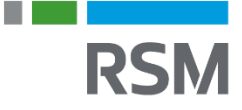

# CORRESPONDENCE PORTAL

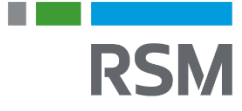

### **IowaGrants Correspondence Training**

1. Select "Click Here to Access Single Sign on Tool" and sign in

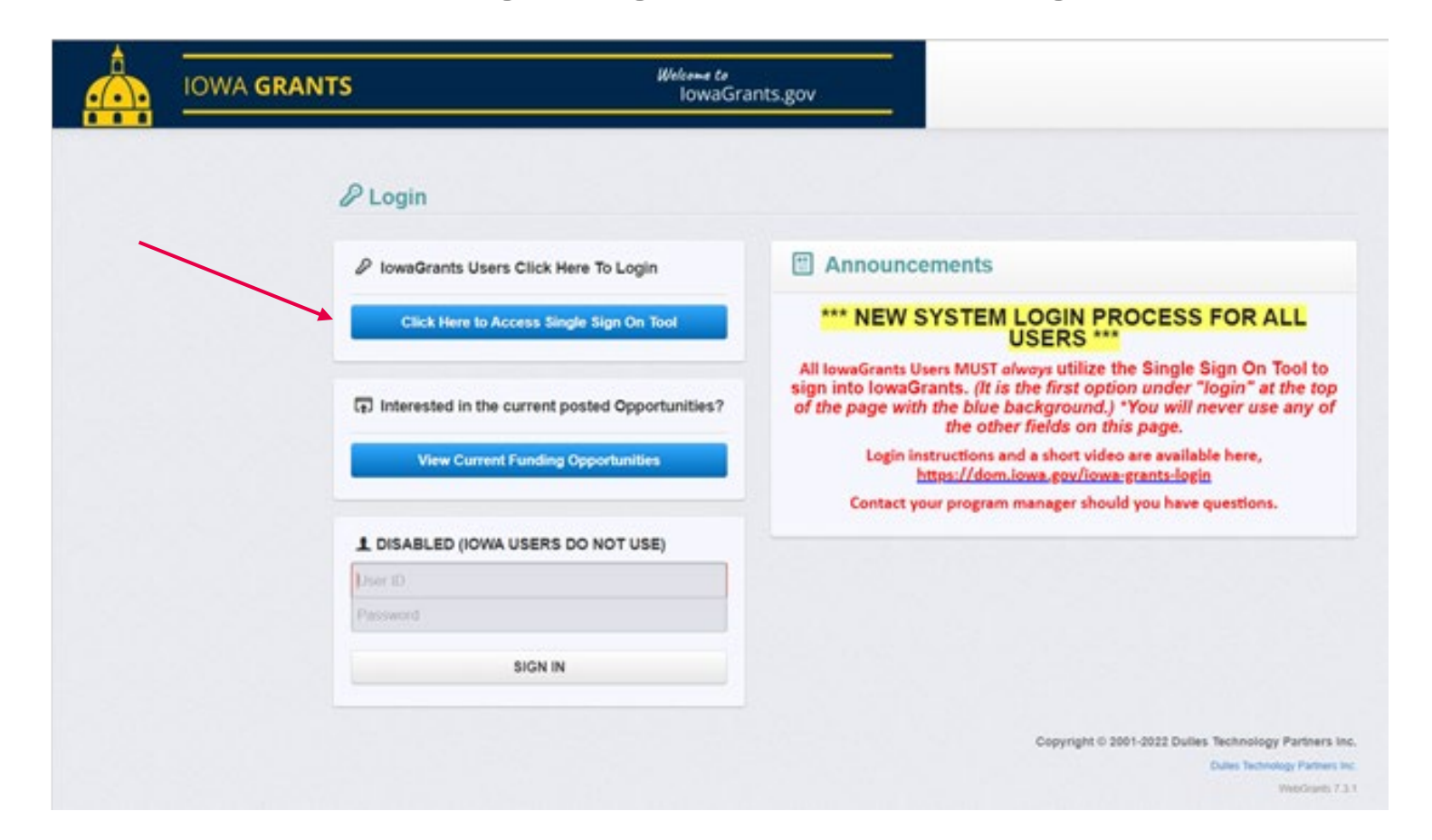

#### 2. Select "Grants"

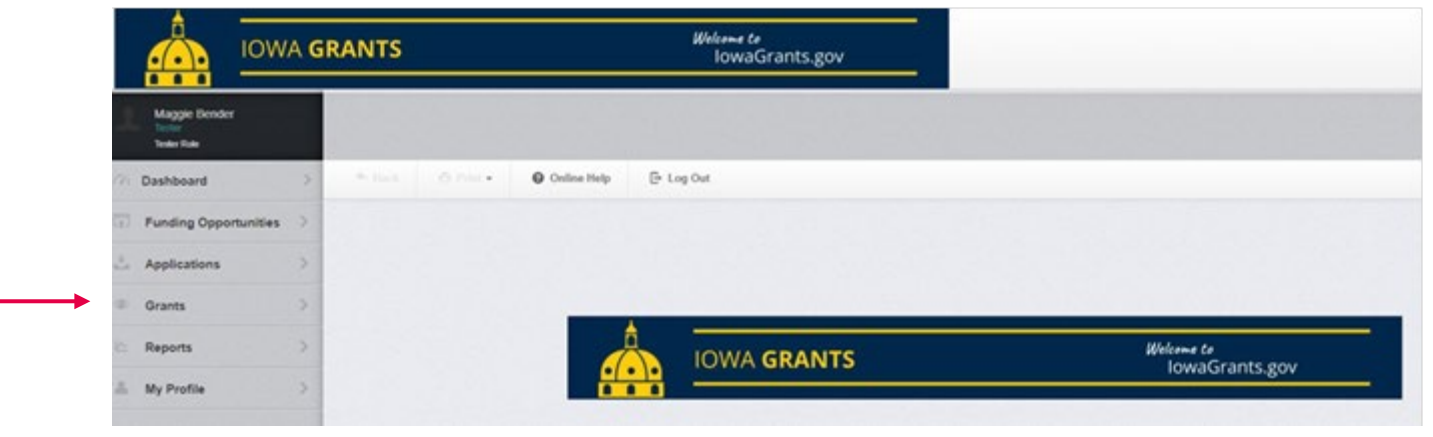

#### 3. Select applicable grant

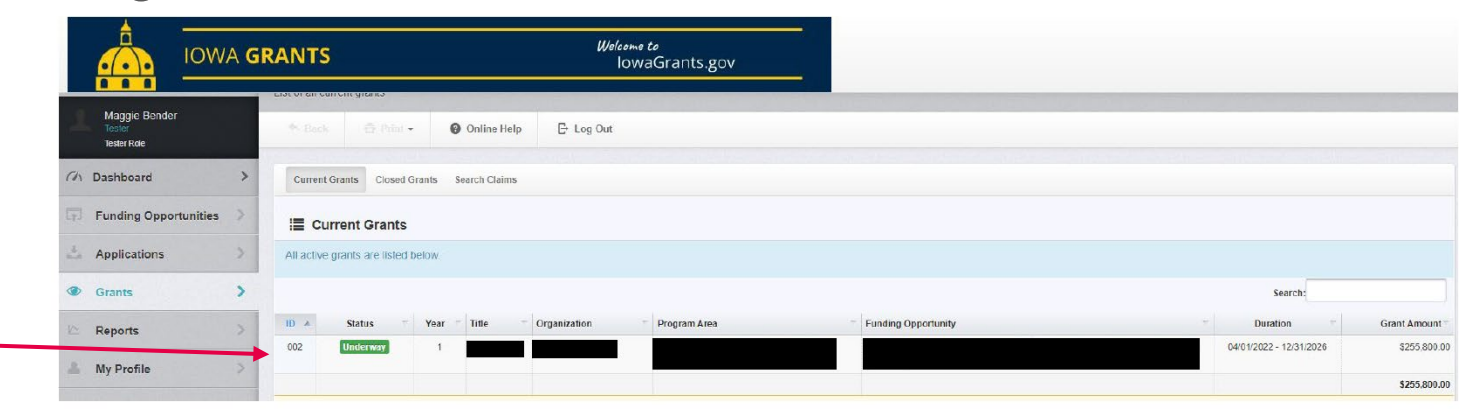

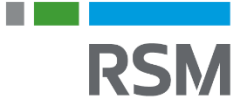

#### 4. Select "Correspondence"

| 1 |                       | IOWA GRANTS |   |                                         | Welcome to<br>IowaGrants.gov |                                    |              |    |                      |     |
|---|-----------------------|-------------|---|-----------------------------------------|------------------------------|------------------------------------|--------------|----|----------------------|-----|
| 2 | Tester<br>Tester Role |             |   | <ul> <li>Back</li> <li>002 -</li> </ul> | 🔁 Púnt 💌                     | Online Help                        | C Log Ou     | ıt |                      |     |
| 0 | Dashboard             |             | > |                                         |                              | Status:                            | Underway     |    |                      |     |
| 1 | Funding Oppo          | rtunities   | > |                                         |                              | Program Area:                      |              |    |                      |     |
|   | Applications          |             | > |                                         | Fundi                        | Organization:                      |              |    |                      |     |
| • | Grants                |             | > |                                         | G<br>P                       | rantee Contact:<br>rogram Officer: |              |    |                      |     |
| I | Reports               |             | > |                                         | Av                           | varded Amount:                     | \$255,800.00 |    |                      |     |
| 1 | My Profile            |             | > | i≣ Grant                                | Components                   |                                    |              |    |                      |     |
|   |                       |             |   | The grant form                          | ns appear below.             |                                    |              |    |                      |     |
|   |                       |             |   | Component                               |                              |                                    |              |    | Last Edited          |     |
|   |                       |             |   | General Informati                       | ion                          |                                    |              |    | Jan 17, 2023 2:12 P  | M - |
|   |                       |             |   | Claims                                  |                              |                                    |              |    |                      |     |
|   |                       |             |   | Status Reports                          |                              |                                    |              |    |                      |     |
|   | -                     |             |   | Correspondence                          |                              |                                    |              |    | Dec 1, 2022 12:00 A  | M - |
|   |                       |             |   | Budget NOFA #00                         | 07                           |                                    |              |    | Apr 7, 2022 12:00 Al | M - |
|   |                       |             |   | Contract Amende                         | nents                        |                                    |              |    |                      |     |
|   |                       |             |   | Funding Opportu                         | nity                         |                                    |              |    |                      |     |

RSM

5. Select "Add Grantee Correspondence" or reply to existing conversation

| 002                                   |                   |         |  |              |              |              |                |              |
|---------------------------------------|-------------------|---------|--|--------------|--------------|--------------|----------------|--------------|
| Status:                               | Underway          |         |  |              |              |              |                |              |
| Program Area:                         |                   |         |  |              |              |              |                |              |
| Funding Opportunity:                  |                   |         |  |              |              |              |                |              |
| Organization:                         |                   |         |  |              |              |              |                |              |
| Grantee Contact:                      |                   |         |  |              |              |              |                |              |
| Program Officer:                      |                   |         |  |              |              |              |                |              |
| Awarded Amount:                       | \$255,010.00      |         |  |              |              |              |                |              |
| Grant List Genera Claims Status Corre | s Budget Contra   |         |  |              |              |              |                |              |
| Inter-System Grantee Correspond       | ence              |         |  |              |              | 🔶 Add        | Grantee Corres | spondence    |
|                                       |                   |         |  |              |              | Search       |                |              |
| Flag SentiReceived From To            | Subject           | Message |  | Attachment 1 | Attachment 2 | Attachment 3 | Attachment 4   | Attachment 5 |
| 12/01/2022                            | Grant 002 - Hello | testing |  |              |              |              |                |              |

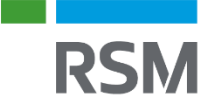

- 6. Add "RSM Program Manager" in the "To" field
- 7. Add a subject
- 8. Draft your message
- 9. Attach files, if needed
- 10. Send correspondence

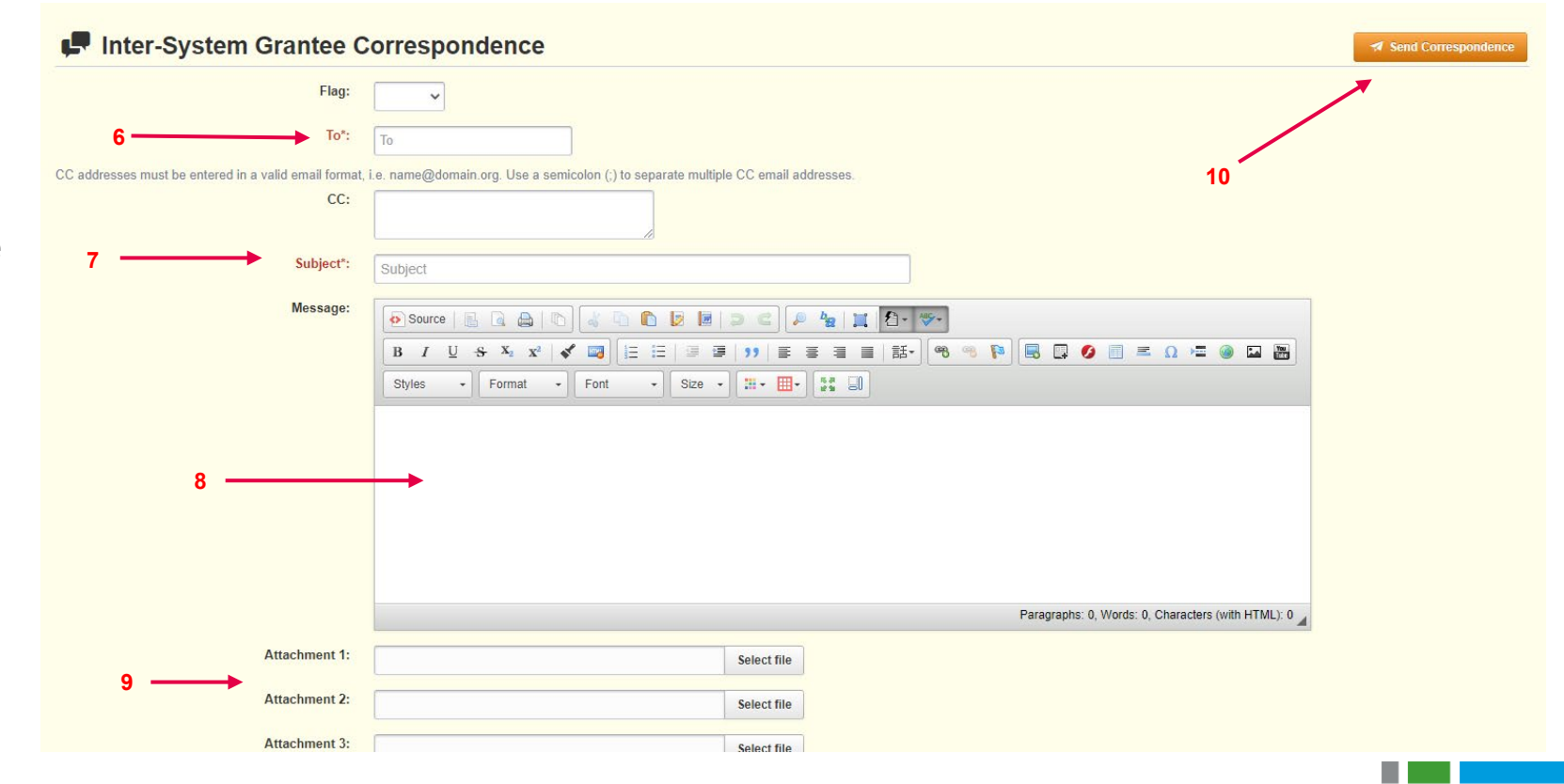

#### **IowaGrants Point of Contact Reminder**

- The portal has a designated organization based on information provided by the awardees
- The POC is the person with access to the grant and should be the go-between for any additional subrecipients on the grant
- Please ensure you are working and communicating with all individuals involved on the grant

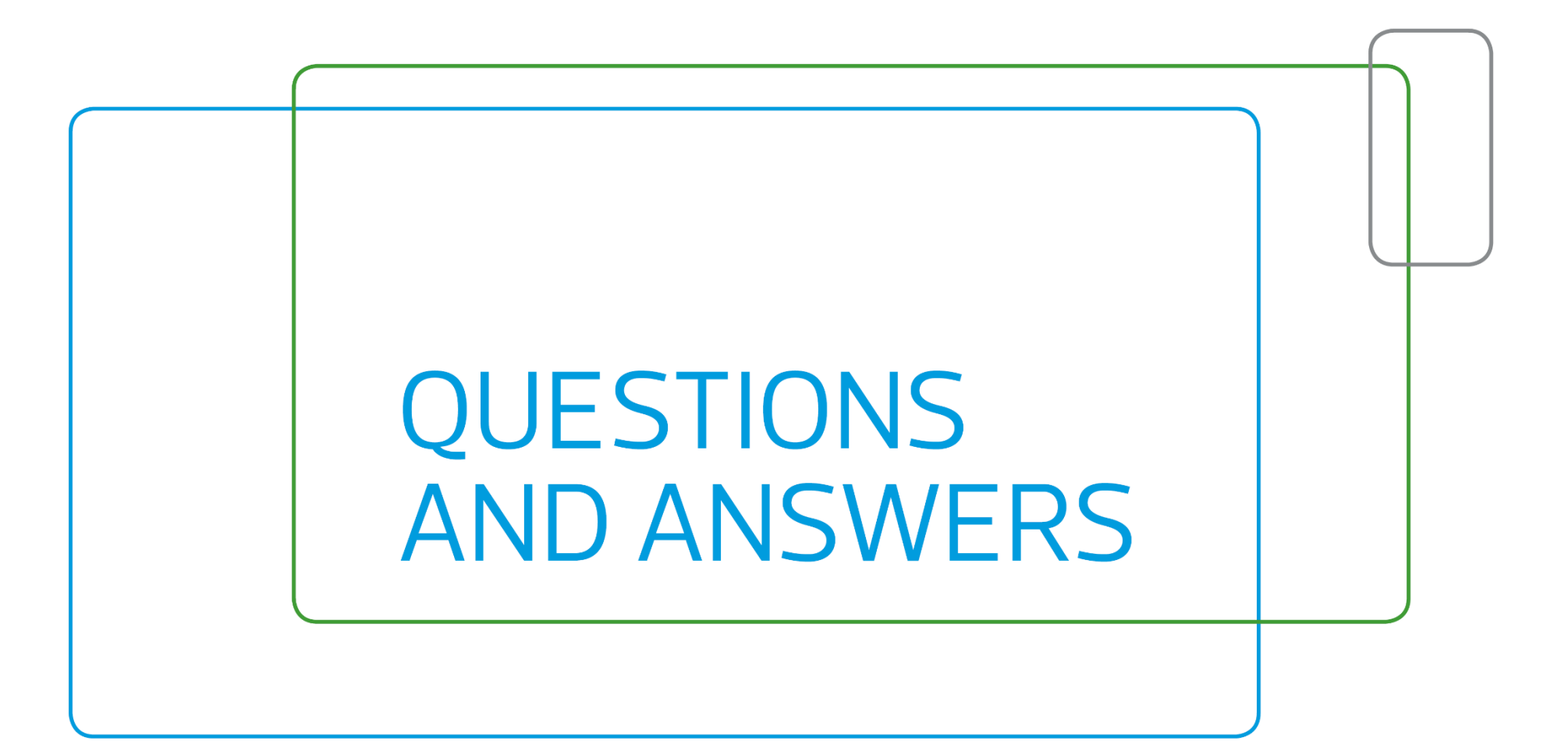

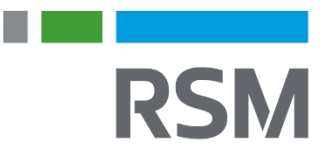

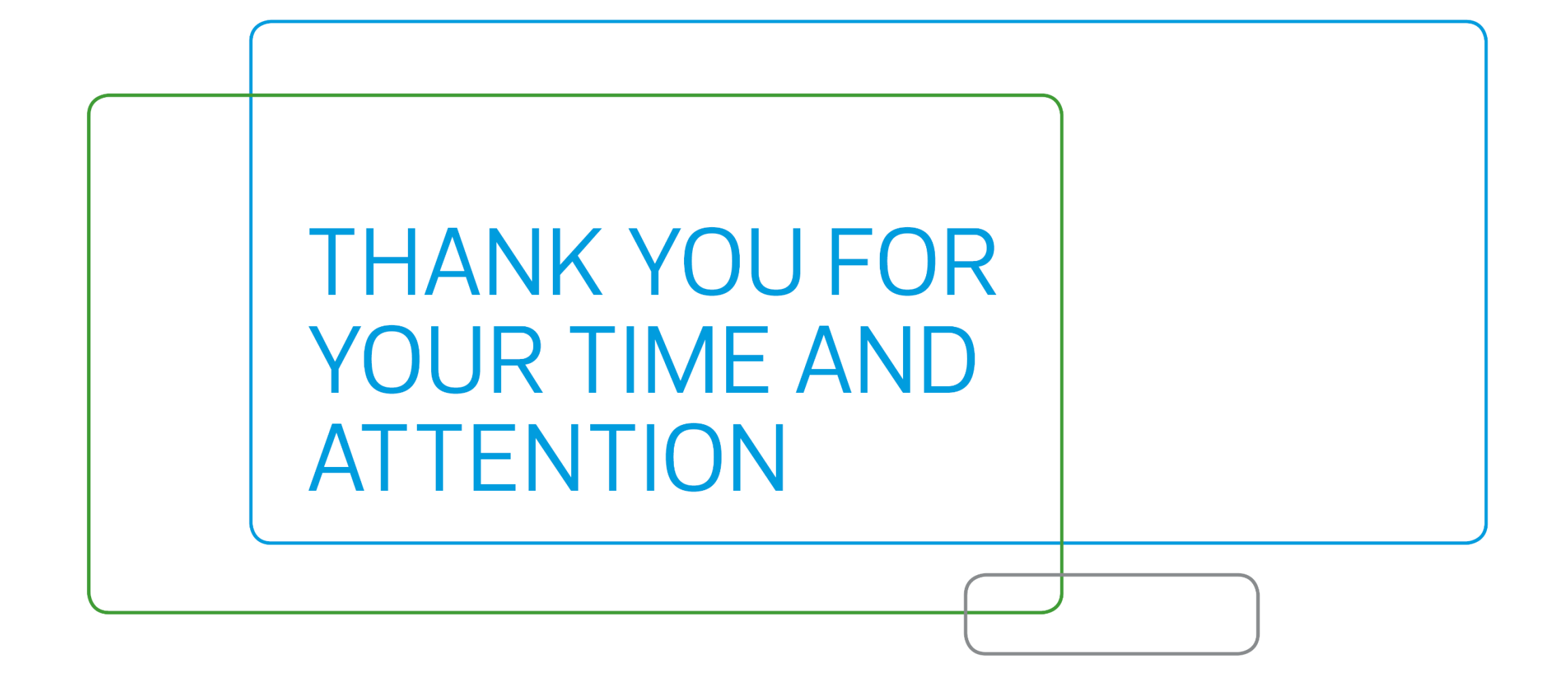

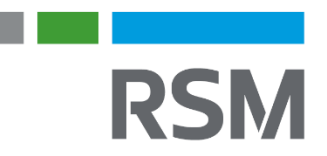

| RSM US LLP      |  |
|-----------------|--|
| +1 800 274 3978 |  |
| rsmus.com       |  |
|                 |  |

This document contains general information, may be based on authorities that are subject to change, and is not a substitute for professional advice or services. This document does not constitute audit, tax, consulting, business, financial, investment, legal or other professional advice, and you should consult a qualified professional advisor before taking any action based on the information herein. RSM US LLP, its affiliates and related entities are not responsible for any loss resulting from or relating to reliance on this document by any person. Internal Revenue Service rules require us to inform you that this communication may be deemed a solicitation to provide tax services. This communication is being sent to individuals who have subscribed to receive it or who we believe would have an interest in the topics discussed.

RSM US LLP is a limited liability partnership and the U.S. member firm of RSM International, a global network of independent audit, tax and consulting firms. The member firms of RSM International collaborate to provide services to global clients, but are separate and distinct legal entities that cannot obligate each other. Each member firm is responsible only for its own acts and omissions, and not those of any other party. Visit rsmus.com/aboutus for more information regarding RSM US LLP and RSM International.

RSM, the RSM logo and the power of being understood are registered trademarks of RSM International Association.

© 2023 RSM US LLP. All Rights Reserved.

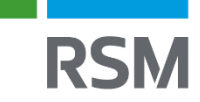